# Как удостовериться, что научный журнал входит в Scopus или Web of Science?

На издательском рынке научной академической литературы есть много недобросовестных журналов, которые пытаются привлечь авторов, указывая на свою индексацию в Scopus и Web of Science (WOS). На официальных сайтах таких журналов могут быть вывешены соответствующие тексты, баннеры и пр.

При первом знакомстве с такими журналами мы настоятельно рекомендуем проигнорировать все подобные объявления.

Наиболее быстрый и удобный способ проверить журнал — это найти информацию о нем на официальном сайте Scopus и WOS.

Удобнее и надежнее искать журнал по ISSN (print или online).

Искать журнал по названию, в частности российский, неудобно, потому что необходимо знать его точное англоязычное название, под которым он размещен в базе данных.

Обязательно проверьте, представлены ли статьи журнала за текущий год. Если последние статьи загружены год или два назад — вероятно, индексация журнала прекращена.

Даже если вы направляете статью в давно знакомый вам журнал, удостоверьтесь, что он по-прежнему входит в БД.

### Поиск журнала в Scopus

- 1. Предположим, Вы уже выбрали журнал, в котором хотели бы опубликовать свои материалы. Например, это «Сибирский психологический журнал», **ISSN** 1726-7080. На сайте журнала англоязычная версия: «Siberian Journal of Psychology».
- 2. Войдите в базу данных Scopus: <u>https://www.scopus.com/search/form.uri?display=basic</u> или с сайта библиотеки по баннеру справа.
- 3. Выберите опцию «Документы» и в поисковой строке «ISSN»

| .0             | Scopus                                                             |   | Поиск                                                       | Источники                | Списки  | SciVal ⊿   |
|----------------|--------------------------------------------------------------------|---|-------------------------------------------------------------|--------------------------|---------|------------|
| Сравнить       | источники >                                                        |   |                                                             |                          |         |            |
| • [            | асширенный поиск Организации Расширенный поиск                     |   |                                                             |                          |         |            |
|                | Поиск                                                              |   | Название стат                                               | ыи, краткое (            | описаС  | <b>\</b> + |
|                | Например. "Cognitive architectures" AND robots<br>> ОГРАНИЧИТЬ     |   | Акроним фина<br>Номер финан<br>Язык<br>ISSN<br>CODEN<br>DOI | ансирования<br>сирования | ĺ       |            |
|                |                                                                    |   | Пристатейные со                                             | сылки                    | l       |            |
| 4.             | Введите ISSN журнала, нажмите «Поиск»<br>Scopus                    |   | Поиск                                                       | Источники                | Списки  | SciVal ⊿   |
| Сравнить и     | сточники >                                                         |   |                                                             |                          |         |            |
| • до<br>1<br>/ | окументы Авторы Организации Расширенный поиск<br>Поиск<br>726-7080 | × | ISSN                                                        |                          |         | +          |
| >              | • Ограничить                                                       |   |                                                             | Сброс формы              | Поиск С | 2          |

5. Результат — 32 документа за 2019 год. Название журнала в Scopus «Sibirskiy Psikhologicheskiy Zhurnal».

Нажав на название журнала, вы увидите базовую, но при этом важную информацию: годы охвата в Scopus, наименование издателя, тематическая категория, ISSN и т. д.

| Scopus                                                                                                    | Поиск Источники Списки S                                                                                                    | cciVal ∌ ⑦ Ĺ   |
|----------------------------------------------------------------------------------------------------|----------------------------------------------------------------------------------------------------|----------------|
| Отзыв > Сравнить источники >                                                                                              |                                                                                                    |                |
| Sibirskiy Psikhologicheskiy Zhurnal<br>Годы охвата Scopus: 2019                                                           |                                                                                                    | CiteScore 2019 |
| Издатель: Tomsk State University<br>ISSN: 1726-7080 E-ISSN: 2411-0809<br>Отрасль знаний: (Psychology: General Psychology) |                                                                                                    | SNIP           |
| 6. Поиск журнала по названию:                                                                                             |                                                                                                    |                |
| Scopus                                                                                                    | Поиск Источники Списки Sci                                                                                                    | /al a          |
| Сравнить источники >                                                                                                    |                                                                                                    |                |
| • Документы Авторы Организации Расширенный поиск                                                                          |                                                                                                    |                |
| Поиск                                                                                                    | ISSN                                                                                                    | +              |
| например. опуздёта<br>> Ограничить                                                                                        | Первый автор<br>Название источника<br>Название статьи<br>Краткое описание<br>Ключевые слова<br>Организация<br>Название организации |                |
| 7. Введите название журнала, нажмите «Поиск»                                                                              |                                                                                                    |                |
| Scopus                                                                                                    | Поиск Источники Списки SciVal                                                                                                    | л              |
| Сравнить источники >                                                                                                    |                                                                                                    |                |
| <ul> <li>Документы</li> <li>Авторы</li> <li>Организации</li> <li>Расширенный поиск</li> </ul>                             |                                                                                                    |                |
| Поиск<br><u>Sibirskiv Psikhologicheskiv Zhurnal</u> ×<br>Hanpumeg.science                                                 | Название источника 🖌 +                                                                                                    | ]              |
| > Ограничить                                                                                                    | ¥                                                                                                    |                |
|                                                                                                    | Сброс формы Поиск Q                                                                                                    |                |

#### Поиск журнала в Web of Science (WOS)

- 1. Поиск журнала по **ISSN.** Например, это тот же «Сибирский психологический журнал», **ISSN** 1726-7080.
- 2. Войдите в базу данных Web of Science: <u>www.webofknowledge.com</u> или с сайта библиотеки по баннеру справа.
- 3. В верхнем меню выбираем опцию «Master Journal List»

| Web of Science InCites J | Journal Citation Reports | Essential Science Indicators | EndNote | Publons  | Kopernio  | Master Journal List |                | Irina 🔻       | Справка 🗢  | Русский                     |
|--------------------------|--------------------------|------------------------------|---------|----------|-----------|---------------------|----------------|---------------|------------|-----------------------------|
| Web of Sci               | ience                    |                              |         |          |           | <b>≜</b>            |                |               |            | <b>Clariva</b><br>Inalytics |
|                          |                          | Инструмен                    | гы 🔻 П  | оисковые | е запросы | и оповещения 👻      | История поиска | Список отмече | нных публи | каций                       |
| Выбрать базу данных      | Web of Science Co        | re Collection                |         | •        |           |                     |                |               |            |                             |

#### 4. Введите ISSN журнала, нажмите «Search Jourlans»

| 1726-7080                | Search Jo                                 | ournals   |                   |
|--------------------------|-------------------------------------------|-----------|-------------------|
| 5. Результат: жу         | рнал индексируется в WOS.                 |           |                   |
| Refine Your Searc        | ch Results                                |           |                   |
| 1726-7080                |                                           | Search    | Sort By: Title (A |
| Search Results           |                                           |           |                   |
| Found 1 results (Page 1) | Share These Results                       |           |                   |
|                          | •                                         |           | (Exac             |
| SIBIRSKIY PSIKHO         | LOGICHESKIY ZHURNAL-SIBERIAN JOURNAL OF P | SYCHOLOGY |                   |

 Publisher:
 TOMSK STATE UNIV, LENIN AVE, 36, TOMSK, RUSSIA, 634050

 ISSN / eISSN:
 1726-7080 / 2411-0809

 Web of Science Core Collection:
 Emerging Sources Citation Index

- 6. Копируем полное название журнала «SIBIRSKIY PSIKHOLOGICHESKIY ZHURNAL-SIBERIAN JOURNAL OF PSYCHOLOGY» и переходим на страницу базового поиска и ищем этот же журнал по названию.
- 7. Введите название журнала, нажмите «Поиск»

Web of Science InCites Journal Citation Reports Essential Science Indicators EndNote Publons Kopernio

## Web of Science

|                     | Инструменты                                    | – Поиско | вые запросы и оповещения 👻 | История поиска | Список о |
|---------------------|------------------------------------------------|----------|----------------------------|----------------|----------|
| Выбрать базу данных | Web of Science Core Collection                 | -        |                            |                |          |
| Базовый поиск Пои   | ск по автору вета Поиск по пристатейной библио | графии   | Расширенный поиск          |                |          |
| RSKIY PSIKHOLOGICHE | SKIY ZHURNAL-SIBERIAN JOURNAL OF PSYCHO        | LOGY 🙁   | Название издания           | - T            | оиск     |

- 8. Результат 231 документ.
- 9. Появившийся список статей можно анализировать с помощью фильтров, расположенных слева.
- 10. По анализу статей по годам, можно сделать вывод, что журнал индексируется в WOS с 2015 года и регулярно загружает свой контент. Вы можете нажать на каждую статью и посмотреть ее данные.

© Научная библиотека КГПУ им. В.П. Астафьева

Master Journal List